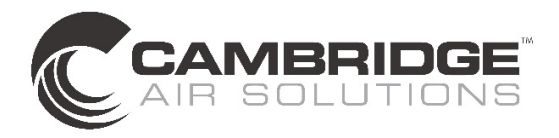

## **OPERATING INSTRUCTIONS**

# **BACNET CONTROLLER - MAU**

The BACnet Controller is a native BACnet<sup>®</sup>, fully programmable, direct digital controller. It provides a communication link between a BAS (Building Automation System) and the Cambridge heater. The controller provides precise monitoring and control of connected points.

- BACnet<sup>®</sup> MS/TP compliant operating at up to 76.8 kilobaud
- BTL-certified controller
- Standard input points for fan status, burner status, discharge temperature, zone temperature, outdoor temperature and unit lockout status
- Standard output points for fan control, burner control and discharge temperature control
- Selectable operating modes (unit heater / makeup air / summer ventilation)
- Removable screw terminal blocks
- Onboard USB port for firmware upgrades
- Local user interface display for commissioning and monitoring

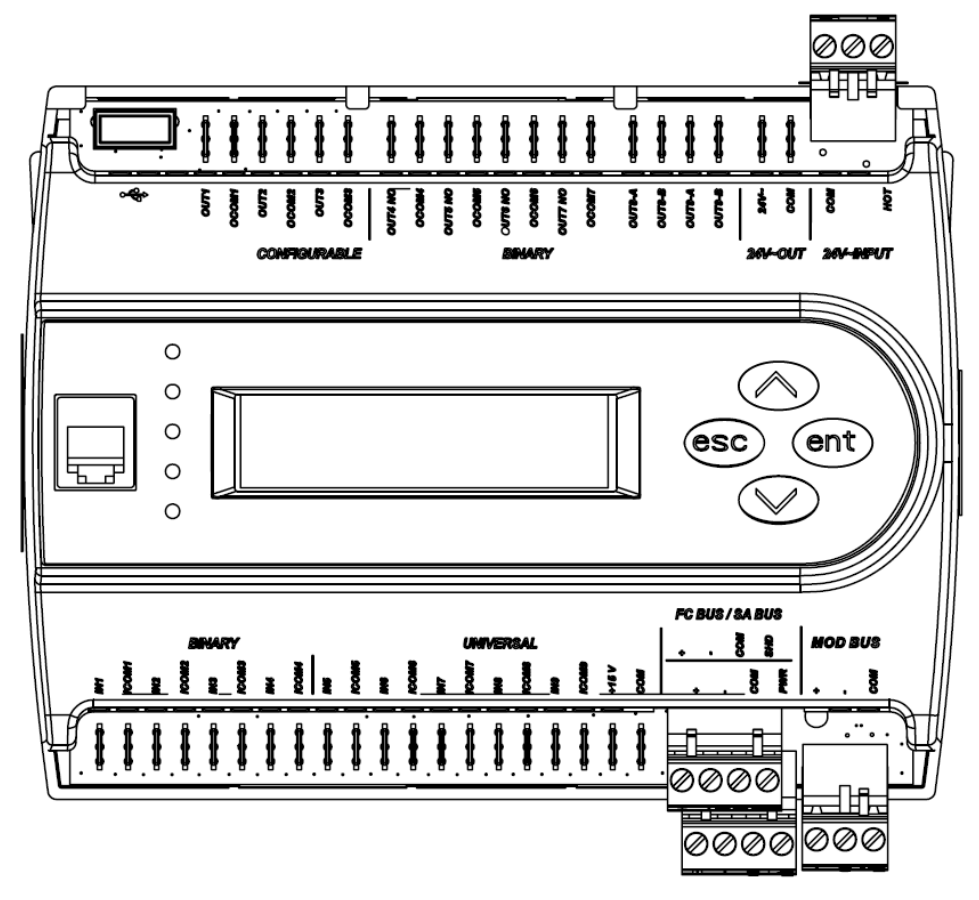

#### **MS/TP NETWORK CONNECTION**

- Use stranded 3-wire twisted, shielded cable to connect to FC BUS (blue) terminals.
- Run all low-voltage wiring and cables separate from high-voltage wiring.
- Connect the terminals in parallel with all other terminals and the + terminals in parallel with all other + terminals.
- The FC bus Shield (SHD) terminal is isolated and can be used to as a shield drain connection.

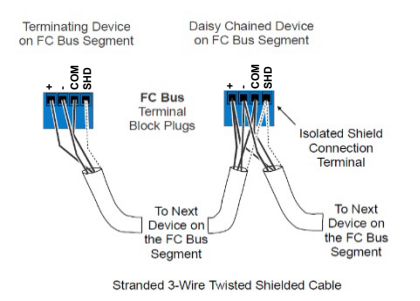

#### **END-OF-LINE TERMINATION**

If a controller is on either end of a BACnet MS/TP network an EOL terminator (JCI # MS-BACEOL-0) must be installed for proper network operation.

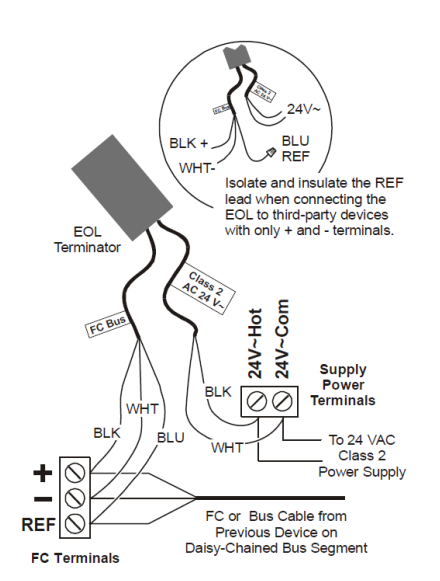

#### NETWORK PARAMETERS

Before operating controllers on a bus, you must set a valid and unique device address for each controller on the bus through the local display or MAP gateway. Device addresses 4 through 127 are the valid addresses for these controllers. The MAC address is set for a default of 4.

The baud rate is set for a default of Auto. The controller will listen for the bus supervisor to communicate first; then automatically set its baud rate to the bus supervisor's baud rate. If you anticipate critical peer-to-peer communication and therefore do not want the controllers to wait for the bus supervisor to establish the baud rate, you can specify the baud rate for each device immediately at startup.

To change any of the network settings (Device Name, Description, Address, Device Object ID) go to Controller > Network from the local display or MAP gateway.

**NOTE:** When changing any network parameters it is recommended that the controller be disconnected from the network while the changes are being made and that the power be cycled to the controller after all changes have been made before reconnecting the controller to the network.

## **POINTS LISTS**

The following lists of points are accessible via the network. Points listed as optional may not be applicable to all systems.

| Туре   | Object   | Input# | Description                | Writable | Values                    |             |
|--------|----------|--------|----------------------------|----------|---------------------------|-------------|
| Binary | MV:3018  | BI:1   | Burner status              | False    | 0 = Off                   | / 1 = On    |
| Binary | MV:3016  | BI:2   | Supply Fan status          | False    | 0 = Off                   | / 1 = On    |
| Binary | MV:3017  | BI:3   | Unit lockout status        | False    | 0 = Normal                | / 1 = Alarm |
| Binary | MV:50055 | BI:4   | Mode Switch (optional)     | False    | 0 = Normal / 1 = Override |             |
| Binary | MV:50051 | BI:7   | Filter status (optional)   | False    | 0 = Normal / 1 = Alarm    |             |
| Туре   | Object   | Input# | Description                | Writable | Units                     | Range       |
| Analog | AV:3039  | AI:5   | Filter pressure (optional) | False    | " WC                      | 0 - 1       |
| Analog | AV:3011  | AI:6   | Discharge air temperature  | False    | °F                        | -50 - 250   |
| Analog | AV:3019  | AI:8   | Outdoor air temperature    | False    | °F                        | -50 - 250   |
| Analog | AV:3020  | AI:9   | Zone temperature           | False    | °F                        | -50 - 250   |

## **INPUT OBJECTS**

## OUTPUT OBJECTS

| Туре   | Object  | Output# | Description                  | Writable | Values           |         |
|--------|---------|---------|------------------------------|----------|------------------|---------|
| Binary | MV:3019 | BO:4    | Burner command               | False    | 0 = Off / 1 = On |         |
| Binary | MV:3020 | BO:5    | Supply Fan command           | False    | 0 = Off / 1 = On |         |
| Туре   | Object  | Output# | Description                  | Writable | Units            | Range   |
| Analog | AV:3026 | AO:1    | Burner Modulation Output     | False    | %                | 0 - 100 |
| Analog | AV:3032 | AO:2    | Supply Fan Output (optional) | False    | %                | 0 - 100 |

## **BINARY VALUE OBJECTS**

| Object | Description                  | Writable | Values              |
|--------|------------------------------|----------|---------------------|
| BV:0   | Burner Runtime Reset         | True     | 0 = Off / 1 = Reset |
| BV:1   | Burner Cycle Count Reset     | True     | 0 = Off / 1 = Reset |
| BV:2   | Supply Fan Runtime Reset     | True     | 0 = Off / 1 = Reset |
| BV:3   | Supply Fan Cycle Count Reset | True     | 0 = Off / 1 = Reset |

## MULTISTATE VALUE OBJECTS

| Object   | Description                            | Writable | States | Values                                                                                                    |
|----------|----------------------------------------|----------|--------|----------------------------------------------------------------------------------------------------|
| MV:11    | Burner HOA                             | True     | 3      | 1 = Hand / 2 = Off / 3 = Auto                                                                                                    |
| MV:1577  | Burner Modulation Mode                 | True     | 2      | 1 = Auto / 2 = Manual                                                                                                    |
| MV:3001  | Unit Status                            | False    | 4      | 1 = Heating<br>2 = Satisfied<br>3 = Cooling<br>4 = Temperature Unreliable                                                                 |
| MV:3006  | Units                                  | True     | 2      | 1 = IP / 2 = SI                                                                                                    |
| MV:3007  | FCB Baud Rate                          | True     | 6      | 1 = Auto<br>2 = 1200<br>3 = 9600<br>4 = 19200                                                                                             |
| MV:3008  | Operating Baud Rate                    | Faise    |        | 6 = 76800                                                                                                    |
| MV:3009  | PID Tuning Reset                       | True     | 2      | 1 = Off / 2 = Reset                                                                                                    |
| MV:3010  | Occupancy Schedule                     | True     | NA     | Occupancy Schedule                                                                                                    |
| MV:3011  | Unit Enable Mode                       | True     | 2      | 1 = Shutdown / 2 = Enable                                                                                                    |
| MV:3012  | Effective Occupancy                    | False    | 2      | Occupied / Unoccupied                                                                                                    |
| MV:3016  | Supply Fan Status                      | False    | 2      | 1 = Off / 2 = On                                                                                                    |
| MV:3017  | Unit Reset Fault                       | False    | 2      | 1 = Normal / 2 = Alarm                                                                                                    |
| MV:3018  | Burner Status                          | False    | 2      | 1 = Off / 2 = On                                                                                                    |
| MV:3019  | Burner Command                         | False    | 2      | 1 = Off / 2 = On                                                                                                    |
| MV:3020  | Supply Fan Command                     | False    | 2      | 1 = Off / 2 = On                                                                                                    |
| MV:3021  | Occupancy Override                     | True     | 5      | 1 = Occupied<br>2 = UnOccupied<br>3 = Bypass<br>4 = Standby<br>5 = Not Set                                                                |
| MV:3022  | Emergency Heat Enabled                 | False    | 2      | 1 = Inactive / 2 = Active                                                                                                    |
| MV:50050 | Supply Fan HOA                         | True     | 3      | 1 = Hand / 2 = Off / 3 = Auto                                                                                                    |
| MV:50052 | Normal Mode                            | True     |        | 1 = Unit Heat<br>2 = Makeup Air                                                                                                    |
| MV:50053 | Override Mode                          | True     | 6      | 3 = Makeup Air w/Reset<br>4 = Makeup Air w/Reset & On-Off                                                                                 |
| MV:50054 | Effective Mode                         | False    |        | 5 = Summer Vent<br>6 = Off                                                                                                    |
| MV:50056 | Burner Fault                           | False    | 2      | 1 = Normal / 2 = Alarm                                                                                                    |
| MV:50057 | Supply Fan Fault                       | False    | 2      | 1 = Normal / 2 = Alarm                                                                                                    |
| MV:50058 | Reset Unit Fault                       | True     | 2      | 1 = Off / 2 = Reset                                                                                                    |
| MV:50059 | Zone Temperature Sensor Failure        | False    | 2      | 1 = Normal / 2 = Alarm                                                                                                    |
| MV:50060 | Supply Air Temperature Sensor Failure  | False    | 2      | 1 = Normal / 2 = Alarm                                                                                                    |
| MV:50061 | Outdoor Air Temperature Sensor Failure | False    | 2      | 1 = Normal / 2 = Alarm                                                                                                    |
| MV:50062 | DAT Low Temperature Alarm              | False    | 2      | 1 = Normal / 2 = Lockout                                                                                                    |
| MV:50063 | Heater Lockout Alarm                   | False    | 2      | 1 = Normal / 2 = Lockout                                                                                                    |
| MV:50064 | ZN-T Remote Setpoint Enable            | True     | 1      | <ol> <li>1 = No remote Setpoint</li> <li>2 = Hardware Only</li> <li>3 = Network Only</li> <li>4 = Network with Hardware Backup</li> </ol> |
| MV:50065 | Continuous Fan Operation in Occupied   | True     | 2      | 1 = No / 2 = Yes                                                                                                    |
| MV:50066 | SF Bypass                              | True     | 2      | 1 = No / 2 = Yes                                                                                                    |

## ANALOG VALUE OBJECTS

| Object  | Description                               | Writable | Units   | Range       | Default |
|---------|-------------------------------------------|----------|---------|-------------|---------|
| AV:130  | Zone Low Limit + Differential             | True     | °F      | -10 — 10    | 3°F     |
| AV:756  | Discharge Air Set Point – Unit Heat Mode  | False    | °F      | NA          | NA      |
| AV:1382 | Burner Modulation Set Point               | False    | %       | NA          | NA      |
| AV:3003 | Device Address                            | True     | NA      | 4 - 127     | 4       |
| AV:3004 | Device Object ID                          | True     | NA      | 0 - 4194302 | NA      |
| AV:3007 | Zone Low Limit Set Point                  | True     | °F      | 0 – 50      | 40°F    |
| AV:3008 | Effective Cooling Set Point               | False    | °F      | NA          | NA      |
| AV:3009 | Effective Heating Set Point               | False    | °F      | NA          | NA      |
| AV:3010 | Heating Lockout Set Point                 | True     | °F      | 0 – 130     | 55°F    |
| AV:3011 | Effective Discharge Air Temperature       | False    | °F      | NA          | NA      |
| AV:3012 | Discharge Air High Set Point              | True     | °F      | 40 – 160    | 160°F   |
| AV:3014 | Discharge Air Low Set Point               | True     | °F      | 40 – 160    | 70°F    |
| AV:3015 | Occupied Zone Cooling Set Point           | True     | °F      | 60 - 90     | 60°F    |
| AV:3016 | Unoccupied Zone Cooling Set Point         | True     | °F      | 60 - 90     | 60°F    |
| AV:3017 | Occupied Zone Heating Set Point           | True     | °F      | 40 – 130    | 65°F    |
| AV:3018 | Unoccupied Zone Heating Set Point         | True     | °F      | 40 - 80     | 55°F    |
| AV:3019 | Effective Outdoor Temperature             | False    | °F      | NA          | NA      |
| AV:3020 | Effective Zone Temperature                | False    | °F      | NA          | NA      |
| AV:3026 | Modulated Burner Control                  | False    | %       | NA          | NA      |
| AV:3029 | Application Software Version              | False    | NA      | NA          | NA      |
| AV:3030 | Effective Discharge Air Set Point         | False    | °F      | NA          | NA      |
| AV:3031 | Supply Fan Speed (optional)               | True     | °F      | 0 - 100     | 100%    |
| AV:3033 | Burner Runtime                            | False    | hours   | NA          | NA      |
| AV:3034 | Burner Cycle Count                        | False    | NA      | NA          | NA      |
| AV:3035 | Supply Fan Runtime                        | False    | hours   | NA          | NA      |
| AV:3036 | Supply Fan Cycle Count                    | False    | NA      | NA          | NA      |
| AV:3037 | Discharge Air Set Point – Makeup Air Mode | True     | °F      | 40 – 160    | 65°F    |
| AV:3038 | Network Override Outdoor Air Temperature  | True     | °F      | -50 - 250   | NA      |
| AV:3040 | Filter Pressure Offset                    | True     | " WC    | -1 - 1      | 0" wc   |
| AV:3041 | Fan Fault Delay                           | True     | seconds | 0 - 300     | 60 sec  |
| AV:3042 | Burner Fault Delay                        | True     | seconds | 0 - 300     | 60 sec  |
| AV:3043 | Low Temperature Cutout Setpoint           | True     | °F      | 45 - 55     | 45°F    |
| AV:3044 | Low Temperature Cutout Delay              | True     | seconds | 0 - 300     | 60 sec  |
| AV:3045 | Network Override Zone Temperature         | True     | °F      | -50 - 250   | NA      |
| AV:3046 | Zone Differential                         | True     | °F      | 0 - 20      | 0°F     |
| AV:7018 | AI1 Max Value                             | True     | "WC     | 0 - 5       | 1.0"WC  |
| AV:7019 | AI1 Output Range High                     | True     | "WC     | 0 – 5       | 1.0"WC  |

## **OPERATING SEQUENCES**

#### UNIT HEAT / OCCUPIED MODE

- 1. If Zone Temperature is below Zone Set Point then Supply Fan and Burner start.
- 2. Discharge Temperature modulates to Discharge Set Point.
- 3. If Zone Temperature is above Zone Set Point plus Differential then Supply Fan and Burner stop.
- Unit will not operate if Outdoor Temperature is above Heating Lockout Set Point.

#### MAKEUP AIR / OCCUPIED MODE

- 1. Supply Fan and Burner run continuously.
- 2. Discharge Temperature modulates to Discharge Set Point.
- Burner will not operate if Outdoor Temperature is above Heating Lockout Set Point.

# MAKEUP AIR w/RESET / OCCUPIED MODE

- 1. Supply Fan and Burner run continuously.
- 2. Discharge Temperature modulates to maintain Zone Set Point based on PID loop.
- Burner will not operate if Outdoor Temperature is above Heating Lockout Set Point.

#### MAKEUP AIR w/RESET & ON/OFF / OCCUPIED MODE

- 1. If Zone Temperature is below Zone Set Point plus Differential then Supply Fan and Burner start.
- 2. Discharge Temperature modulates to maintain Zone Set Point based on PID loop.
- 3. If Zone Temperature is above Zone Set Point plus Differential and Continuous Fan Operation is set to "No" then Supply Fan and Burner stop.
- 4. If Zone Temperature is above Zone Set Point plus Differential and Continuous Fan

Operation is set to "Yes" then Supply Fan continues to run and Burner stops.

 Burner will not operate if Outdoor Temperature is above Heating Lockout Set Point.

#### SUMMER VENT MODE

- 1. SF Bypass is set to "Yes"
  - a. If Zone Temperature is above Zone Set Point then Supply Fan starts.
  - b. If Zone Temperature is below Zone Set Point minus Differential then Supply Fan stops.
- 2. SF Bypass is set to "No"
  - a. If Zone Temperature is above Zone Set Point then Supply Fan starts.
  - b.If Zone Temperature is below Zone Set Point minus Differential then Supply Fan stops.
  - c. Supply Fan will not operate if Outdoor Temperature is above Zone Temperature.

#### UNOCCUPIED MODE

- 1. If Zone Temperature is below Zone Set Point then start Supply Fan and Burner.
- 2. Discharge Temperature modulates to Discharge Set Point.
- 3. If Zone Temperature is above Zone Set Point plus Differential then stop Supply Fan and Burner.
- Unit will not operate if Outdoor Temperature is above Heating Lockout Set Point.

#### **DEFAULT SETTINGS**

The controller will function to control the unit without the network being connected, provided that a Zone Temperature Sensor is connected. The default settings are:

- Normal Mode = Unit Heater
- Discharge Set Point =  $160^{\circ}$ F
- Zone Set Point =  $65^{\circ}$ F
- Set Point Differential = 3°F

## **OPERATING MODE PARAMETERS**

| Operating Mode                                   | Fan  | Burner | OAT Cutout | Control Point | Set Point     |
|--------------------------------------------------|------|--------|------------|---------------|---------------|
| Unit Heater                                      | Auto | Auto   | No         | Discharge     | Max Discharge |
| Makeup Air                                       | On   | On     | Yes        | Discharge     | Discharge     |
| Makeup Air w/Reset                               | On   | On     | Yes        | Zone          | Zone          |
| Makeup Air w/ Reset & On/Off<br>Continuous = Yes | On   | Auto   | Yes        | Zone          | Zone          |
| Makeup Air w/Reset & On/Off<br>Continuous = No   | Auto | Auto   | Yes        | Zone          | Zone          |
| Summer Vent                                      | Auto | Off    | No         | N/A           | Zone          |
| Off                                              | Off  | Off    | N/A        | N/A           | N/A           |

## LOCAL DISPLAY

The controller includes an onboard illuminated LCD display and 4 buttons for monitoring and adjustment.

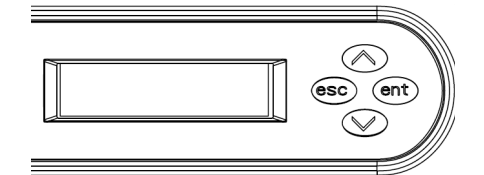

| Label              | Name   | Description                                     |
|--------------------|--------|-------------------------------------------------|
| esc                | Escape | Exit the current menu level and go up one level |
| ent                | Enter  | Access the menu<br>Accept the current selection |
| $\bigcirc$         | Up     | Scroll through menu selections                  |
| $\bigtriangledown$ | Down   | Adjust current parameter selection              |

## SETTING COMMON PARAMETERS

#### **NETWORK SETTINGS**

- 1. Press **ent** button on the controller to access the menus.
- 2. Press  $\checkmark$  or  $\blacklozenge$  button to scroll to Controller.
- 3. Press **ent** button.
- 4. Press  $\checkmark$  or  $\blacklozenge$  button to scroll to Network.
- 5. Press ent button.
- - Address (4-127, must be unique)
  - Device Object ID (must be unique)
  - FC Communication Mode
  - Baud Rate (Auto recommended, use 38400 for Smart Building Hub)
  - BACnet Encoding Type
- 7. Press **ent** button. Current setting will be displayed.
- 8. Press and hold **ent** button. Display will flash for editing mode.
- 9. Press  $\checkmark$  or  $\triangleq$  button to change to setting.
- 10. Press **ent** button. Display will stop flashing to indicate value has been saved.
- 11. Press **esc** button to return to Network level.
- 12. Repeat steps 6-11 to change any other settings.
- 13. When completed continue pressing **esc** button to return to home screen.

#### ZONE TEMPERATURE SETPOINTS

- 1. Press **ent** button on the controller to access the menus.
- Press or button to scroll to Commission.
- 3. Press **ent** button.
- Press or button to scroll to Zone Temperature Setpoint.
- 5. Press **ent** button.
- 6. Press or button to select desired setpoint to change:
  - Occupied Heating Setpoint
  - Occupied Cooling Setpoint
  - Unoccupied Heating Setpoint
  - Unoccupied Cooling Setpoint
- 7. Press **ent** button. Current setpoint will be displayed.
- 8. Press and hold **ent** button. Display will flash for editing mode.
- Press or button to change to setting by 0.1°F increments until desired setpoint is reached.
- 10. Press **ent** button. Display will stop flashing to indicate value has been saved.
- 11. Press **esc** button to return to Zone Temperature Setpoint level.
- 12. Repeat steps 6-11 to change any other setpoints.
- 13. When completed continue pressing **esc** button to return to home screen.

#### **OPERATING MODES**

- 1. Press **ent** button on the controller to access the menus.
- 2. Press  $\checkmark$  or  $\triangleq$  button to scroll to Summary.
- 3. Press **ent** button.
- 5. Press **ent** button.
- - Normal Mode
  - Override Mode
- 7. Press **ent** button. Current normal operating mode will be displayed.
- 8. Press and hold **ent** button. Display will flash for editing mode.
- - State 0 (Unit Heat)
  - Summer Vent
  - Makeup Air w/Reset & On/Off
  - Makeup Air w/Reset
  - Makeup Air
- 10. Press **ent** button. Display will stop flashing to indicate value has been saved.
- 11. Press **esc** button to return to Miscellaneous level.
- 12. Repeat steps 6-11 to change any other operating modes.
- 13. When completed continue pressing **esc** button to return to home screen.

#### 14. SCHEDULES

- 1. Press **ent** button on the controller to access the menus.
- 2. Press  $\checkmark$  or  $\triangleq$  button to scroll to Schedule.
- 3. Press ent button.
- 4. Display shows Occupancy Schedule.
- 5. Press ent button.
- 7. Press **ent** button.
- 8. Press  $\checkmark$  or  $\triangleq$  button to scroll to Add Event.
- 9. Press ent button.
- 10. Display shows Select Weekday.
- Press or button to scroll to desired day.
- 12. Press ent button.
- 13. Display shows day and current setting. First time digit will flash for editing mode.
- 14. Press  $\checkmark$  or  $\blacklozenge$  button to set first time digit.
- 15. Press **ent** button to advance to second time digit.
- 16. Press or button to set second time digit.
- 17. Press **ent** button to advance to third time digit.
- 18. Press  $\checkmark$  or  $\blacklozenge$  button to set third time digit.
- 19. Press **ent** button to advance to fourth time digit.
- 20. Press  $\checkmark$  or  $\triangleq$  button to set fourth time digit.
- 15. Press **ent** button to advance to schedule selection.
- 16. Press  $\checkmark$  or  $\blacklozenge$  button to change the schedule status:
  - Not Set
  - Occupied
  - UnOccupied
  - Standby
- 17. Press **ent** button twice to confirm entry.
- 18. Repeat steps 11-16 to change any other days.
- 19. When completed continue pressing **esc** button to return to home screen.

#### **TYPICAL SCHEDULE**

| Monday    | 12:00 AM | Unoccupied |
|-----------|----------|------------|
|           | 8:00 AM  | Occupied   |
|           | 5:00 PM  | Unoccupied |
| Tuesday   | 12:00 AM | Unoccupied |
|           | 8:00 AM  | Occupied   |
|           | 5:00 PM  | Unoccupied |
| Wednesday | 12:00 AM | Unoccupied |
|           | 8:00 AM  | Occupied   |
|           | 5:00 PM  | Unoccupied |
| Thursday  | 12:00 AM | Unoccupied |
|           | 8:00 AM  | Occupied   |
|           | 5:00 PM  | Unoccupied |
| Friday    | 12:00 AM | Unoccupied |
|           | 8:00 AM  | Occupied   |
|           | 5:00 PM  | Unoccupied |
| Saturday  | 12:00 AM | Unoccupied |
| Sunday    | 12:00 AM | Unoccupied |

#### NOTE:

Each day must be programmed with the initial operating status at midnight (12:00 AM).

The current date and time can't be set from the controller, it requires a MAP, SBH or BACnet interface.

## TROUBLESHOOTING

The status LEDs indicate power connection and network communication

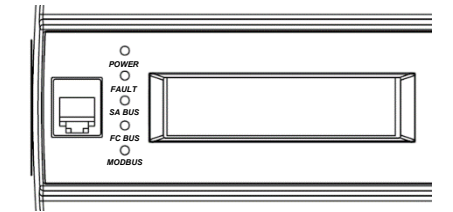

| Label   | Color | Normal State | Description                                                                                                    |
|---------|-------|--------------|----------------------------------------------------------------------------------------------------|
| Power   | Green | On Steady    | On Steady = Power Connected<br>Off Steady = No Supply Power. Check Output wiring for short circuits and<br>cycle power to the controller.                                                                                                    |
| Fault   | Red   | Off Steady   | Off Steady = No Faults<br>On Steady = Device Fault: no application loaded; Main Code download<br>required if controller is in Boot mode, or a firmware mismatch exists<br>between the PEAK controllers and the ZRF1811 Wireless Field Bus<br>Router.<br>Blink - 2 Hz = Download or Startup in progress, not ready for<br>normal operation |
| SA Bus  | Green | Blink - 2 Hz | Blink - 2 Hz = Data Transmission (normal communication)<br>Off Steady = No Data Transmission (Auto baud in progress)<br>On Steady = Communication lost, waiting to join.                                                                                                    |
| FC Bus  | Green | Blink - 2 Hz | Blink - 2 Hz = Data Transmission (normal communication)<br>Off Steady = No Data Transmission (Auto baud in progress)<br>On Steady = Communication lost, waiting to join.                                                                                                    |
| Mod Bus | Green | Blink - 2 Hz | Blink - 2 Hz = Data Transmission (normal communication)<br>Off Steady = No Data Transmission (Auto baud in progress)<br>On Steady = Communication lost, waiting to join.                                                                                                    |

#### NOTE:

If the display/buttons do not work there is a ribbon cable under the controller cover that may become disconnected. Remove the cover and carefully reconnect the ribbon cable.

## ALARM MESSAGES

| Object   | Message                                               | Description                                              | Reset        |
|----------|-------------------------------------------------------|----------------------------------------------------------|--------------|
| MV:50061 | Outside Air Temperature Sensor Failure                | Thermistor on Input #8 open or shorted                   | Automatic    |
| MV:50060 | Supply Air Temperature Sensor Failure                 | Thermistor on Input #6 open or shorted                   | Automatic    |
| MV:50059 | Zone Temperature Sensor Failure                       | Thermistor on Input #9 open or shorted                   | Automatic    |
| MV:50056 | Burner Fault                                          | Input #1 open with call for burner                       | Automatic ** |
| MV:3022  | Emergency Heat Enable<br>(Zone Low Temperature Alarm) | Zone Temperature below Zone Low Limit                    | Automatic    |
| MV:50057 | Fan Alarm<br>(Supply Fan Fault)                       | Input #2 open with call for fan                          | Automatic ** |
| MV:50063 | Heater Lockout Alarm                                  | Input #3 closed                                          | Manual *     |
| MV:50051 | Filter Alarm<br>(Filter Status)                       | Input #7 closed                                          | Automatic    |
| MV:50062 | DAT Low Temp Alarm<br>(Low Temperature Fault)         | Supply air temperature below Low Temp<br>Cutout Setpoint | Manual *     |

\* Reset by Commissioning > Overrides > Unit Reset > Reset from LCD display or MV:50058 via BACnet

\*\* After three attempts a manual reset is required

#### **COMMUNICATION ISSUES**

#### **CONTROLLER PARAMETERS CHECKLIST**

- □ Does each controller have a unique MAC address?
   Default = 4, Range = 4 127
   Network setting = AV:3003
   Keypad access = ent > → >Controller>Network>Address

- □ Is the baud rate set the same for all components??
   Default = Auto, Range = Auto, 1200, 9600, 19200, 38400, 76800
   Network setting = AV:3007
   Keypad access = ent > ▼ >Controller>Network>Baud Rate
   NOTE: For 76800 baud be sure the recommended cable type and maximum length are followed.
- □ Is the BACnet Encoding Type set the same for all components?
   ISO 10646 (USC-2), ANSI X3.4 (US-ASCII), Microsoft DBCS code page, ISO 10646 (UTF-8)
   Keypad access = ent > → >Controller>Network>BACnet Encoding Type

#### WIRING CHECKLIST

- $\Box$  Are the network connections wired to the FC bus terminals (blue)?
- □ Are the network connections using 3-wire twisted shielded cable?
- $\Box$  Are the terminal connections correct at each controller? (SHD/COM/-/+)
- □ Are end-of-line terminations installed? (JCI # MS-BACEOL-0 recommended)

## MENU STRUCTURE

The following is the menu structure for accessing settings via the local display or MAP gateway.

#### ALARMS

#### STATUS

-Unit Status -Effective Occupancy -Effective Mode -Effective Discharge Air Temperature -Eff Discharge Air Temperature Setpoint -Effective Zone Temperature -Effective Heating Setpoint -Effective Cooling Setpoint -Burner Command -Modulated Burner Control -Supply Fan Command -Supply Fan Speed -Filter Status -Switch State

#### SUMMARY

#### -Inputs

-Effective Discharge Air Temperature -Effective Zone Temperature -Effective Outdoor Air Temperature -Supply Fan Status -Burner Status -Unit Reset -Filter Status -Switch State Outputs -Effective Zone Temperature -Effective Outdoor Air Temperature -OA Lockout LUser can adjust Range  $0.0 - 90.0^{\circ} F$ -Supply Fan Command -Burner Command -Modulated Burner Control LSupply Fan Output **Effective Setpoint** -Effective Heating Setpoint -Effective Cooling Setpoint LEffective Discharge Air Setpoint Miscellaneous -Normal Mode -Unit Heat -Makeup Air -Makeup Air w/Reset -Makeup Air w/Reset & On/Off

*(continued from left)* **Override Mode** -Unit Heat -Makeup Air -*Makeup Air w/Reset* -Makeup Air w/Reset & On/Off L<sub>Summer Vent</sub> -Effective Occupancy -Reheat Available LUnit Enable Mode -Shutdown L<sub>Enable</sub> Alarms -Heater Lockout Alarm -Emergency Heat Enable L<sub>Filter Status</sub> -Network <sup>L</sup>Communication Status Totalization -Supply Fan Runtime -Supply Fan Runtime Reset -False L<sub>True</sub> -Supply Fan Cycle Count -Supply Fan Cycle Count Reset -False L<sub>True</sub> -Burner Runtime -False L<sub>True</sub> -Burner Cycle Count LBurner Cycle Count Reset False L<sub>True</sub>

L<sub>Summer Vent</sub>

#### COMMISSIONING

-Options

-Low Limit Setpoint LUser can adjust range  $0.0 - 50.0^{\circ} F$ Low Limit Diff LUser can adjust range  $-10.0 - 10.0^{\circ} F$ OA Heating Lockout Setpoint LUser can adjust range  $0.0 - 90.0^{\circ} F$ -Auto PID tuning Enable Automatic L<sub>Manual</sub> -Low Fire Start Output LUser can adjust range 30 – 100% -Low Fire Start Delay LUser can adjust range 0 - 300 seconds Purge Timer LUser can adjust range 4 - 32 seconds Post Purge Timer LUser can adjust range 0 - 32 seconds -Fan Fault Delav LUser can adjust range 0 - 300 seconds -Burner Fault Delay LUser can adjust range 0 - 300 seconds -Low Temperature Fault -Enable L<sub>Disable</sub> -Low Temperature Cutout Setpoint LUser can adjust range  $45 - 55^{\circ} F$ - Low Temperature Cutout Delay LUser can adjust range 0 - 300 seconds -Continuous Fan Operation in Occupied No Lyes <sup>L</sup>Zone Differential LUser can adjust range  $0 - 20^{\circ}F$ Miscellaneous -PID Tuning Reset -Off L<sub>Reset</sub> **Occupancy** Schedule -Occupied -UnOccupied -Standby L<sub>Not</sub> Set Unit Enable Mode Shutdown L*Enable* -Network Override Outdoor Air Temperature *L*User can adjust range -50 – 250° F -Normal Mode -Unit Heat -Makeup Air -Makeup Air w/Reset -Makeup Air w/Reset & On/Off

(continued from left) L<sub>Summer Vent</sub> Override Mode -Unit Heat -Makeup Air -Makeup Air w/Reset -Makeup Air w/Reset & On/Off L<sub>Summer Vent</sub> <sup>L</sup>Network Override Zone Temperature User can adjust range  $-50 - 250^{\circ} F$ Discharge Air Setpoint <sup>L</sup>Discharge Air Temperature Setpoint LUser can adjust range  $65.0 - 180.0^{\circ} F$ -Zone Temperature Setpoint -Occupied Heating Setpoint LUser can adjust range  $40.0 - 80.0^{\circ} F$ **-Occupied Cooling Setpoint** LUser can adjust range  $60.0 - 90.0^{\circ} F$ -Unoccupied Heating Setpoint LUser can adjust range  $40.0 - 80.0^{\circ} F$ -Unoccupied Cooling Setpoint LUser can adjust range  $60.0 - 90.0^{\circ} F$ -ZN-T Remote Setpoint Enable L No Remote Setpoint L Hardware Only L Network Only L Network with Hardware Backup Overrides -Supply Fan HOA -Hand ŀ*Off* LAuto Supply Fan Speed *User can adjust range* 0.0 - 100.0%-Supply Fan Bypass -No Lyes -Burner HOA -Hand -Off L<sub>Auto</sub> -Burner Modulation Mode Automatic L-Manual -Burner Modulation Setpoint *LUser can adjust range 0 – 100%* -Effective Discharge Air Temperature -Effective Outdoor Air Temperature -Effective Zone Temperature -Effective Mode LUnit Reset

*LUser can reset burner fault* 

**Cambridge Air Solutions BACnet Controller MAU Technical Manual** 

(continued from above) <sup>L</sup>Network -Device Name LUser can change name of device LAddress LUser can adjust range from 4 - 127**CONTROLLER** -Firmware -Firmware Status -Firmware Main Version -Equipment Template Version -Equipment Archive Version LEquipment View Version -Time L<sub>Time Zone</sub> LUser can select required time zone -Misc -Language LUser can select required language -Units -IP LSI -Display Contrast LUser can select range 2 - 6 LRelearn System -False -True -Network -Device Name -Description -Address *LUser can select range 4 - 127* Device Object ID LUser can select range 0 - 4.194,302-FC Comm Mode -Wired Field Bus -Wireless Field Bus -N2Slave Field Bus -Modbus Field Bus *Ethernet Field Bus* LIndeterminate FC Bus Mode Communication Status -Baud Rate Auto -1200 -9600 -19200 -38400 L76800 **Operating Baud Rate** -BACNET Encoding Type -ISO 10646 (USC-2) -ANSI X3.4 (US-ASCII)

#### *Microsoft DBCS code page ISO 10646 (UTF-8)*

#### DETAILS

#### -Unit

-Device Status -Model name -Hardware Version Application Name Appl SW Version -Equipment Template Version -Equipment Archive Version LEquipment View Version Internal <sup>L</sup>Control Parameters *Effective Discharge Air Temperature* Eff Discharge Air Temperature Setpoint *Eff Integral Time Eff Proportional Band* LPercent CMD LInput Offset Setup -DAT Sensor Offset ZNT Sensor Offset OAT Sensor Offset -BSP Offset └ User can select range -1.0 – 1.0 "wc -AI1 Max Value L User can select range 0.0 – 5.0"wc LAI1 Output Range High L User can select range 0.0 - 5.0 "wc

## SET SCHEDULE

└Occupancy Schedule -Enable Schedule └On/Off -WeeklyToday └ Allows user to change existing schedule Add └ Allows user to add new schedule

#### TREND

-Inputs -Effective Discharge Air Temperature -Effective Outdoor Air Temperature -Effective Zone Temperature -Supply Fan Status -Burner Status -Burner Status -Gutputs -Supply Fan Command -Burner Command -Modulated Burner Control